## 卫星接收机连接方法

如果您想使用 Spektrum 的 DSM2/X 卫星接收机,需要使用下图的 DSM 适配器 [HEDSMADP] 来完成与陀螺仪的连接。

先把卫星接收机连接到适配器的对应插座上,再把适配器的另一端插入陀螺仪的 [Serial RX] 接口,按照下图连接好舵机和电调等设备(连线参考图以 A3 Mini 为例)。

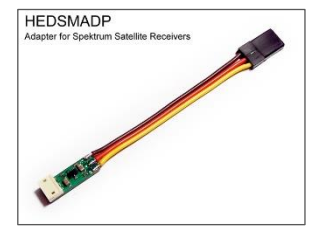

更改陀螺仪的接收机模式为数字串行接收机"Spektrum DSM/X 1024 卫星接收机"或 "Spektrum DSM/X 2048 卫星接收机"模式,然后重启陀螺仪使新的设置生效。

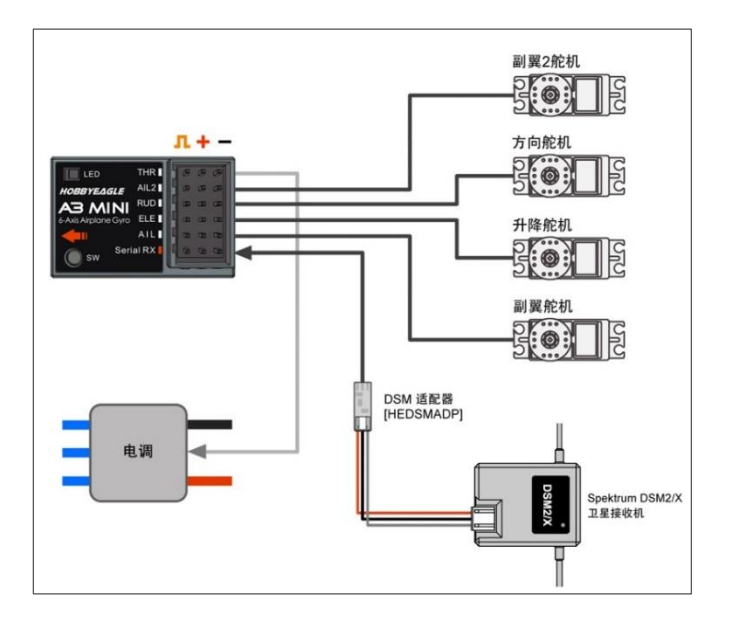

## ▲ 关于分辨率

Spektrum 的遥控器有 2 种分辨率,分别是 DSM2/X 1024 和 DSM2/X 2048,使用哪种分辨率取决于发射机,据我们所知,目前较新的型号一般都采用 2048 分辨率,如果您不确定您的设备所使用的分辨率,可以两个都尝试一下。

## 对频方法

如果您有 Spektrum 的原厂接收机,我们建议您使用接收机来进行卫星的对频,这样会简单一些。对频成功后,卫星接收机可以拆下来单独作为串行接收机使用,尽管如此,我们的陀螺仪也为卫星接收机提供了直接对频的方法,请参考以下步骤进行。

对频前,要先把卫星和适配器插入相应的对频引脚,不同型号的陀螺仪对频引脚不同,见下表:

| 产品型号 | A3 Mini | A3 Pro V2 | 其他   |
|------|---------|-----------|------|
| 对频引脚 | THR     | OUT1      | OUT1 |

准备一个接收机电池或电调,在接下来的步骤中为陀螺 仪提供电源,以下示意图以 A3 Mini 为例。

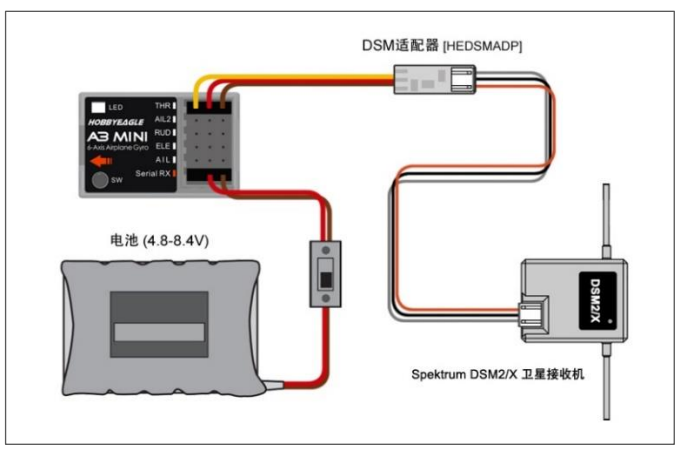

- 使用调参软件或设置卡,修改 Spektrum 卫星对频 选项为 "DSM2" 或 "DSMX",这取决于您想使用 哪种协议与发射机进行对频,DSMX 卫星同时兼容 这两种协议,而 DSM2 卫星只能选择 DSM2 协议。
  A3 Pro V2 请进入接收机菜单进行修改;
- 按住陀螺仪上的按钮的同时接通陀螺仪电源, 您会 看到陀螺仪和卫星接收机上的 LED 指示灯同时快 速闪烁黄灯,表示卫星已经进入了对频模式;
- 按住 Spektrum 发射机上的对频按钮,打开发射机 电源,等待对频自动完成;
- 4) 对频成功后,再次长按陀螺仪上的按钮大概 2 秒, 当看到 LED 由黄灯快闪变为黄灯常亮时松开按钮, 这个操作将自动清除"DSM 对频选项"并退出对频 模式,以防止下次启动时再次进入对频模式;
- 5) 最后,将卫星和适配器插回 [Serial RX] 接口,重 启陀螺仪,移动各摇杆确认对频是否成功。

## 🛕 注意事项

- 1. 对频时,卫星和适配器要插在对应的对频引脚;
- 如果您的卫星无法进入对频模式,请重试第2步。 重试之前,要先断开陀螺仪电源;
- 经过测试,大部分卫星接收机都可以按照以上的步骤成功进行对频,尽管如此,如果您的卫星接收机一直无法完成对频,我们还是建议您使用Spektrum的原厂接收机来进行对频。